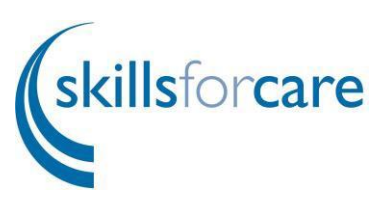

# Adults Assessed and Supported Year in Employment (ASYE) employer portal guidance 2024/2025

Contents (please click on a heading below to be taken to that section):

- register or log in to the ASYE Portal
- start a new application for ASYE funding
- application sections:
  - primary contact
  - director
  - NQSWs
    - amending/updating an NQSW's details
  - documents
  - submit
- <u>further help and advice</u>

This guide has been created to assist you in applying for an Adults ASYE grant, registering your details on the Skills for Care ASYE portal and uploading details of NQSWs.

It's very important that you keep the information provided on the portal up to date. The information provided is passed on to the Department of Health and Social Care (DHSC) and could influence the continuation of funding for ASYE in the future, as well as providing collated information for the sector on completion rates.

Please note: for the purposes of this guidance some screen shots have been taken from previous funding year applications. However, this guidance refers to 2024/2025 registrations.

## Register or log in to the ASYE portal

To access the Skills for Care portal, first of all you'll need to access our website at <u>http://www.skillsforcare.org.uk/Home.aspx</u> and select 'Sign in' from the top right hand corner of the page:

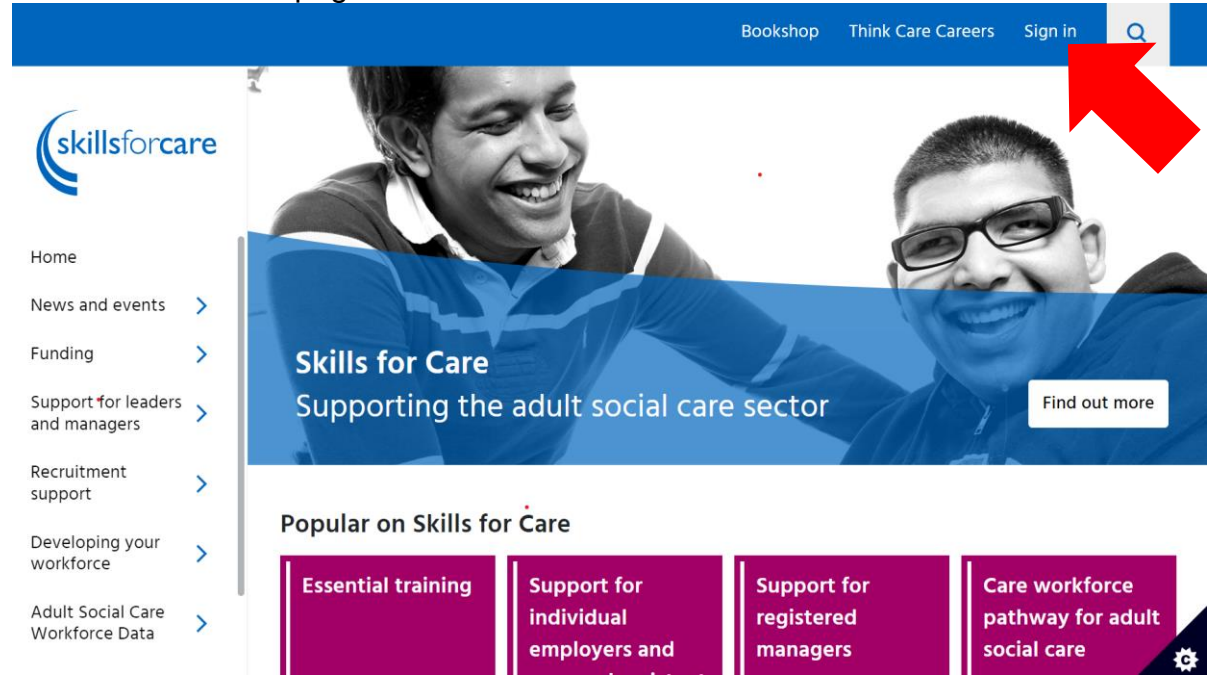

#### You'll then be presented with the following options:

| ount benefits                                                                                       |
|----------------------------------------------------------------------------------------------------|
| tered manager membership area<br>ibassador resources<br>from our bookshop<br>I learning environment |
| s for Care endorsement<br>dults funding.                                                            |
|                                                                                                    |
|                                                                                                    |
|                                                                                                    |
|                                                                                                    |

If you're an existing Skills for Care portal account holder you can log in. After successfully entering your username (email address) and password you will be directed to the Skills for Care portal homepage.

If you have never previously registered on the Skills for Care portal, then select Register. You will then be presented with the following registration page:

| Create a Skills for Care account                                                                                                    |      | Registration progress                                                                                 |
|----------------------------------------------------------------------------------------------------|------|----------------------------------------------------------------------------------------------------|
| Email Password Vour password must contain at least:  Vour password must contain at least:  1 lowercase letter  1 uppercase letter  1 number  8 characters | Show | Create<br>Incomplete<br>About you<br>Incomplete<br>Preferences<br>Incomplete<br>Confirm<br>Incomplete |
| Confirm password                                                                                                    | Show |                                                                                                    |
| Next                                                                                                    |      |                                                                                                    |

You'll need to complete all sections indicated in the registration progress and then select any areas of interest, selection preferences and preferred contact details before reading the Skills for Care terms and conditions and then ticking the box which confirms that you accept them.

## Recommended areas of interest and subscription preferences for ASYE Primary Contacts:

Social Work (including ASYE), eNews, Social Work briefing (important funding information is shared through the social work briefing throughout the year)

Once you've registered and can log in, you will then be presented with the Skills for Care portal homepage. This will show you the tiles which each relate to a particular Skills for Care offering. The tile you are interested in for the purposes of applying for your funding programme is **Assessed and Supported Year in Employment** (ASYE) funding:

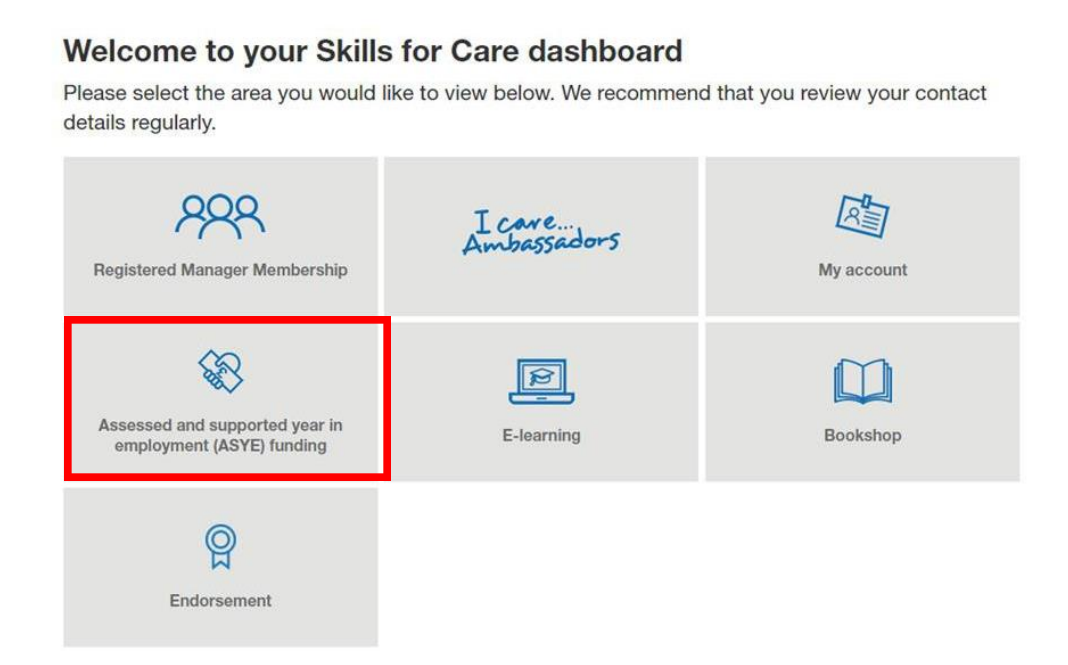

Simply click on the tile which will then navigate you to your ASYE homepage:

### Click on ASYE adults.

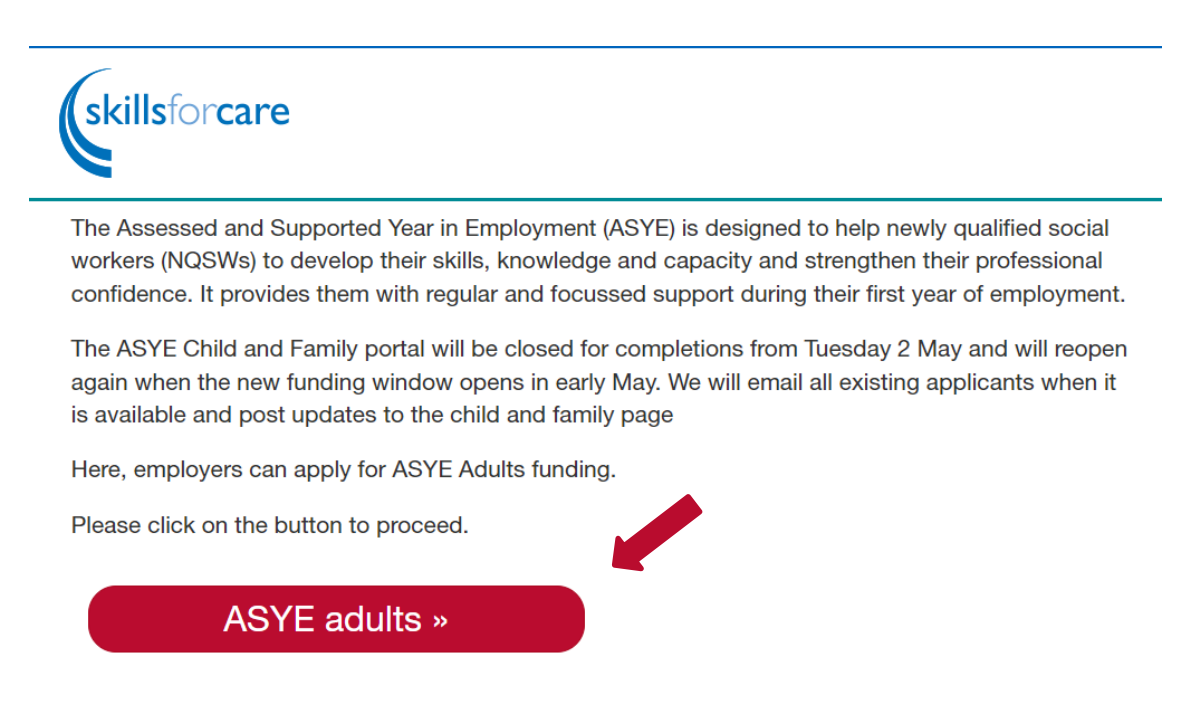

#### Starting a new application for ASYE funding 2023/24

Once you've registered and logged in, you will need to start an application for ASYE funding 2023/24. You'll need to provide details about the organisation, primary contact and director, and you will then be able to register your NQSWs. You should only make one application on behalf of your organisation in any one year, after that you can register all your NQSW's on this application.

Click on Apply

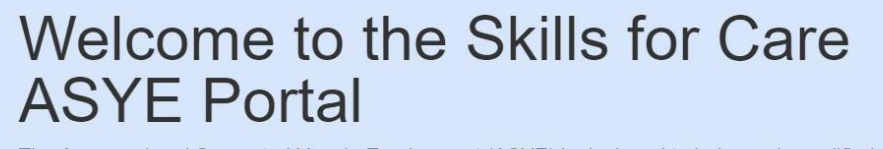

The Assessed and Supported Year in Employment (ASYE) is designed to help newly qualified social workers (NQSWs) working in adults services to develop their skills, knowledge and capacity and strengthen their professional confidence. It provides them with access to regular and focussed support during their first year of employment.

Here, employers can apply for funding to support their newly qualified social workers through the ASYE.

If you have a question about the funding or your application please email adultsASYE@skillsforcare.org.uk

Please click one of the following links to proceed:

| Apply<br>Start a new application for funding.<br>Apply > | My Applications<br>Access your current and previous year's applications to<br>update NQSW status details.<br>My Applications > |  |
|----------------------------------------------------------|----------------------------------------------------------------------------------------------------|--|
|                                                          |                                                                                                    |  |

### Click on Start Application

## **Available Funding Programmes**

## The Assessed and Supported Year in Employment (ASYE) for Adults Services 2024/25

Here, employers can apply for funding to support their newly qualified social workers through the ASYE. The portal will remain open until 31 January 2025.

If you have a question about the funding or your application, please email adultsASYE@skillsforcare.org.uk

Deadline for submitting your application: 31 January 2025 23:59:59

Start Application

© 2024 - Skills for Care ASYE Portal

## Funding application home page

Please make sure you read the instructions shown on the portal before starting your application.

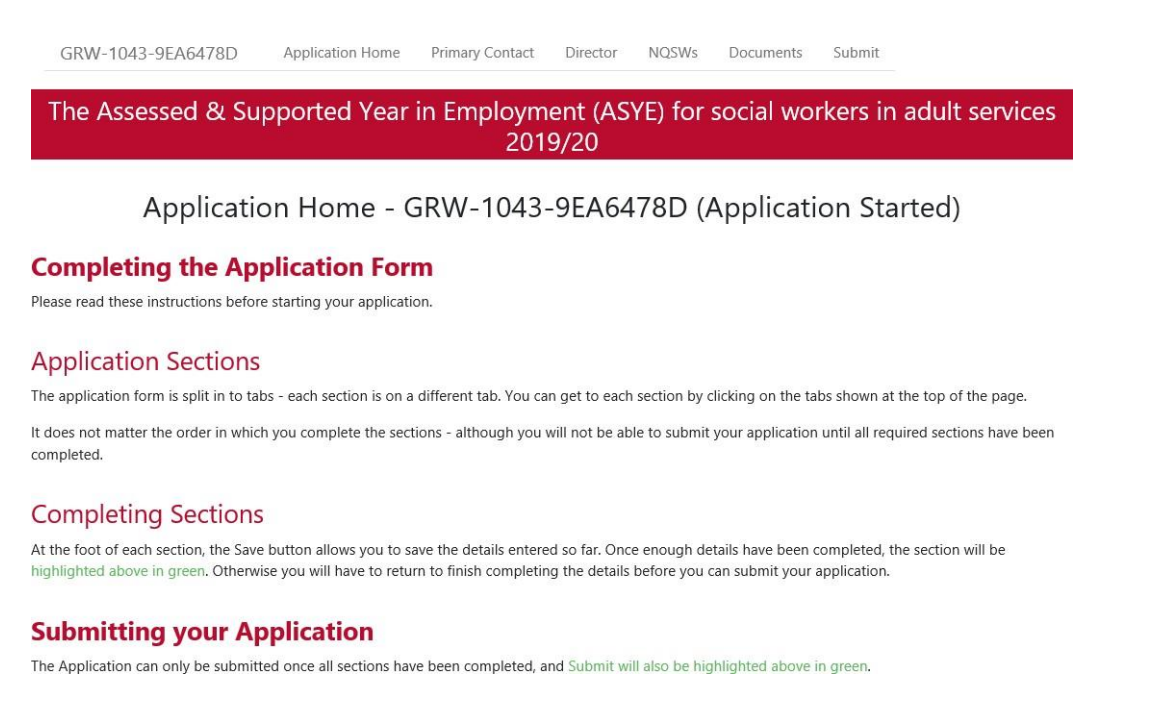

The application consists of five sections:

- 1. Primary Contact We recommend that you complete this section first if there are issues with your application, it will be easier for us to find your application and assist/resolve quicker
- 2. Director
- 3. NQSWs
- 4. Documents
- 5. Submit

Please note that **all sections must be fully completed** otherwise **you will not be able to submit your application** and it will not be processed. Once a section is complete, the tab at the top of the page will turn green. Please see below, none of the tabs are green, which means the application has not been started yet.

```
GRW-1043-9EA6478D Application Home Primary Contact Director NQSWs Documents Submit
```

#### Section 1: primary contact

This should be the organisation's day to day lead contact for the ASYE and must be the contact listed on the pre-registration application. All correspondence regarding the application including the ASYE grant award letter will be sent to this person via the email address supplied.

Please note: This lead contact **CANNOT be an NQSW** being registered for ASYE.

If the primary contact changes during the ASYE, please contact <u>adultsASYE@skillsforcare.org.uk</u> to ensure the details are updated on the portal. This is especially important as the payment of grant money may be delayed if the primary contact details are not kept updated.

Please note that all fields are mandatory and therefore all details must be filled in, in order to complete this section.

| skillsforcare Home Apply My Applications Sk                                                                    | ills for Care Dashboard                                 |                        |                |            | Hello Endorsement Tester !Log off |
|----------------------------------------------------------------------------------------------------|---------------------------------------------------------|------------------------|----------------|------------|-----------------------------------|
| GRW-1043-9EA6478D Application Hor                                                                              | ne Primary Contact                                      | Director               | NQSWs          | Documents  | Submit                            |
| The Assessed & Supported Ye                                                                                    | ar in Employm<br>201                                    | ient (AS<br>9/20       | YE) for :      | social wo  | rkers in adult services           |
| Primary Contact -                                                                                              | GRW-1043-9                                              | 9EA647                 | 78D (A         | pplicatio  | on Started)                       |
| The person who is completing this section will be ma<br>change any details in this section after submission pl | naging the communication<br>ease contact Skills for Car | ons with Skills<br>re. | for Care. If y | ou wish to | Save Next Section                 |
| If you have edited any information please ensure you                                                           | have clicked Save before                                | e moving onto          | o the next see | ction.     |                                   |
| Name                                                                                                    |                                                         |                        |                |            |                                   |
| The primary contact cannot be the NQSW you are reg                                                             | stering                                                 |                        |                |            |                                   |
| Title                                                                                                    | Please select an optic                                  | on                     |                |            | v                                 |
| First Name                                                                                                    |                                                         |                        |                |            |                                   |
| Surname                                                                                                    |                                                         |                        |                |            |                                   |
| Contact Details                                                                                                |                                                         |                        |                |            |                                   |
| Please note that changing this email address will NOT                                                          | change your log in usem                                 | ame.                   |                |            |                                   |
| E-mail                                                                                                    |                                                         |                        |                |            |                                   |
| Postcode                                                                                                    |                                                         |                        |                |            |                                   |
| Address                                                                                                    |                                                         |                        |                |            |                                   |
|                                                                                                    |                                                         |                        |                |            |                                   |
| Town / City                                                                                                    |                                                         |                        |                |            |                                   |
| Skills for Care Area                                                                                           | Diassa salart an onti                                   | 00                     |                |            | U                                 |
| Telephone                                                                                                    | Frease select all optic                                 | 011                    |                |            |                                   |
| Mobile                                                                                                    |                                                         |                        |                |            |                                   |
|                                                                                                    |                                                         |                        |                |            |                                   |

For Skills for Care area please click on the drop-down menu. Guidance can be found <u>here</u>.

#### Section 2: director

This section should be completed with the director and organisation details. If the primary contact is also the director, select 'yes' from the dropdown menu at the top of the page.

If the director changes during the course of the ASYE, please contact <u>adultsASYE@skillsforcare.org.uk</u> to ensure the details are updated on the portal.

Please note that all fields are mandatory and all details must be filled in in order to complete this section.

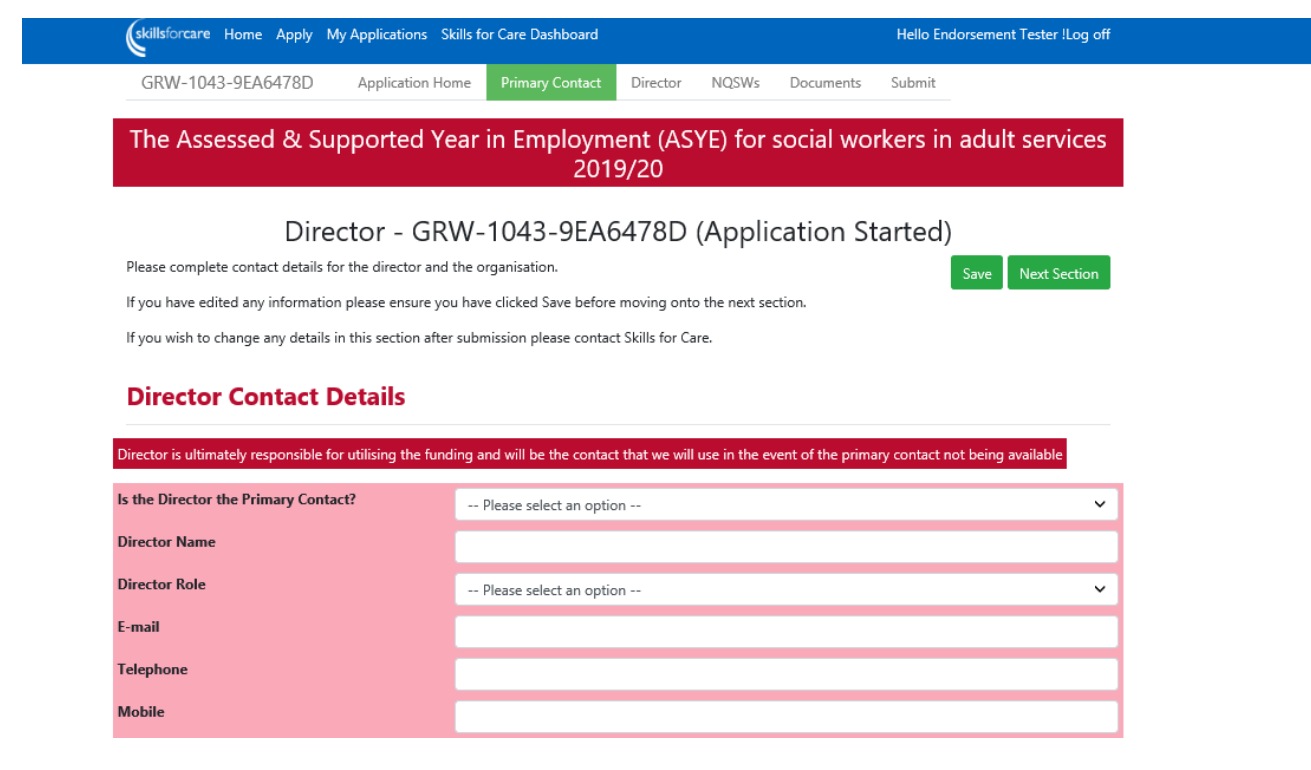

#### Principal Social Worker or Senior Lead Social Worker Contact Details

Principal Social Worker role includes ensuring good quality social work practice and may have oversight and delegated responsibility for ASYE

| Name      |  |
|-----------|--|
| E-mail    |  |
| Telephone |  |
| Mobile    |  |

#### **Organisation Contact Details**

| Please provide your company's company name in full | abbreviations) |
|----------------------------------------------------|----------------|
| Organisation Name                                  |                |
| Postcode                                           |                |
| Address                                            |                |
|                                                    |                |
|                                                    |                |
| Town / City                                        |                |

#### **Confirmation of Moderation Arrangements**

| All organisations claiming funding must have internal | and external moderation processes in place. | l  |                 |
|-------------------------------------------------------|---------------------------------------------|----|-----------------|
| Name of the external partnership                      |                                             |    |                 |
|                                                       |                                             | Sa | ve Next Section |

Please give the full organisation name without any abbreviations, as this information will be used in your grant award letter.

Employers wishing to claim ASYE funding must have internal moderation processes in place and be part of an external moderation partnership. Please give the name of the external moderation partnership which you are a member of.

#### Section 3: NQSWs

| GRW-1043-9EA6478D                                                   | Application Home         | Primary Contact         | Director          | NQSWs         | Documents        | Submit            |                   |
|---------------------------------------------------------------------|--------------------------|-------------------------|-------------------|---------------|------------------|-------------------|-------------------|
| The Assessed & Su                                                   | pported Year             | in Employm<br>201       | ent (ASYI<br>9/20 | E) for s      | ocial wor        | kers in adu       | It services       |
| NQS                                                                 | SWs - GRW-               | 1043-9EA6               | 478D (A           |               | ation Sta        | arted)            | s page. From here |
| you will be able to update details<br>NQSW's 6 and 12 month review. | for whoever is responsib | le for the reflective s | upervision and    | holistic asse | essment of the N | NQSW and record t | he details of an  |
| Please note: once an application i                                  | s submitted you can ad   | d new NQSWs to it v     | ia this section u | intil 30 Janu | ary 2020 23:59   | Add an NQSW       | Next Section      |

The Add an NQSW function allows individual NQSWs to be added to the application. Once an NQSW's details have been entered a summary of their details will appear on the main NQSW page (shown above). You can add the details of as many NQSWs as you wish during a session, or you can come back and add more NQSWs at a later date. Please note that all NQSWs must be added to the portal by 31 January 2024. You can also add more NQSWs after an application has been submitted.

Once you've clicked on Add an NQSW the following screen will appear. Please note, before you enter the NQSW's details you should ensure you have all of this information ready as it is not possible to part complete this page and return to it. If you leave this page without saving you will lose all of the information you have entered. If you have missed any information, a message will appear in red at the section to alert you to complete the field you have missed.

| GRW-42-6390726F Application Home Primary                                                                                         | Contact Director NQSWs Documents Submit                                                                                      |   |  |  |  |  |  |  |
|----------------------------------------------------------------------------------------------------|----------------------------------------------------------------------------------------------------|---|--|--|--|--|--|--|
|                                                                                                    |                                                                                                    |   |  |  |  |  |  |  |
| Please remember to save any information you have added or edited at the bottom of the page. Once an NQSW's details are saved you |                                                                                                    |   |  |  |  |  |  |  |
| will be able to edit the supervisor and assessor details at any                                                                  | will be able to edit the supervisor and assessor details at any time, and record details of an NQSW's 6 and 12 month review. |   |  |  |  |  |  |  |
| If you have edited any information please ensure you have cl                                                                     | icked Save before moving on to the next section.                                                                             |   |  |  |  |  |  |  |
| Name                                                                                                    |                                                                                                    |   |  |  |  |  |  |  |
| Forename of NQSW                                                                                                    |                                                                                                    |   |  |  |  |  |  |  |
| Surname of NQSW                                                                                                    |                                                                                                    |   |  |  |  |  |  |  |
|                                                                                                    |                                                                                                    |   |  |  |  |  |  |  |
| NQSW Details                                                                                                    |                                                                                                    |   |  |  |  |  |  |  |
| Gender of the NQSW                                                                                                    | Please select an option                                                                                                    | T |  |  |  |  |  |  |
| NQSW age group                                                                                                    | Please select an option                                                                                                    | v |  |  |  |  |  |  |
| What is the NQSW's nationality?                                                                                                  | Please select an option                                                                                                    | Ŧ |  |  |  |  |  |  |
| What best describes the NQSW's ethnic group?                                                                                     | Please select an option                                                                                                    | v |  |  |  |  |  |  |
| Qualification of NQSW                                                                                                    | Please select an option                                                                                                    | Ŧ |  |  |  |  |  |  |
| University                                                                                                    |                                                                                                    |   |  |  |  |  |  |  |
| Date of qualification                                                                                                    |                                                                                                    |   |  |  |  |  |  |  |
| If the NQSW did not complete their professional<br>qualification within the last two years how has the                           | Please select an option                                                                                                    | ٣ |  |  |  |  |  |  |
| organisation checked that they have maintained their knowledge and skills?                                                       |                                                                                                    |   |  |  |  |  |  |  |

For the question "If the NQSW did not complete their professional qualification within the last two years how has the organisation checked that they have maintained their knowledge and skills?" you must select N/A if this does not apply to your NQSW, **otherwise the details will not save**.

Please refer to the SWE register to check SWE numbers.

| SWE registration number                                                                       |                                                                                                    |   |
|-----------------------------------------------------------------------------------------------|----------------------------------------------------------------------------------------------------|---|
| Start date in current role                                                                    |                                                                                                    |   |
| Start date of ASYE                                                                            |                                                                                                    |   |
| Projected completion date of the ASYE                                                         |                                                                                                    |   |
| Date of Support and Assessment Agreement                                                      |                                                                                                    |   |
| Type of employment contract                                                                   | Please select an option                                                                                                    | ~ |
| Work email address of NQSW                                                                    |                                                                                                    |   |
| Main type of service provided: Please select a<br>key service relevant to the individual NQSW | Please select an option                                                                                                    | ~ |
| Please select the age range of people who are<br>supported by the individual NQSW             | <ul> <li>18 - 25</li> <li>Adults 25 - 65</li> <li>65 plus</li> </ul>                                                                                                    |   |
| Please select the key group of people supported<br>by the NQSW                                | <ul> <li>Aduits detained under the Mental Health Act</li> <li>Aduits who misuse alcohol or drugs</li> <li>Aduits with an eating disorder</li> <li>Aduits with autistic spectrum disorder</li> <li>Aduits with dementia</li> <li>Aduits with dementia</li> <li>Aduits with mental disorders or infirmities excluding learning disability or dementia</li> <li>Aduits with physical disabilities</li> <li>Aduits with sensory impairments</li> <li>Aduits who are experiencing domestic abuse</li> <li>Aduits who are homeless</li> <li>Aduits with other needs not coerified above</li> </ul> |   |

In response to 'Main type of service provided', please select a key service relevant to the individual NQSW. For the age range and the key group of people supported by the NQSW, you'll be able to select more than one option.

#### Supervision and Assessment

| Is reflective supervision and holistic assessment provided by line manager?         | No                      | ~ |
|-------------------------------------------------------------------------------------|-------------------------|---|
| If no who provides reflective supervision and<br>holistic assessment?               | Please select an option | ~ |
| Name of person providing reflective supervision<br>and holistic assessment          |                         |   |
| SWE number of person providing reflective<br>supervision and holistic assessment    |                         |   |
| Email address of person providing reflective<br>supervision and holistic assessment |                         |   |
| Qualification of assessor                                                           |                         | ~ |
| KSS Practice Supervisor?                                                            | Please select an option | ~ |

If the person who provides the reflective supervision and holistic assessment changes at any time during the ASYE year please email <u>adultsASYE@skillsforcare.org.uk</u> to update these details. **It's very important that you keep this updated.** 

All fields **before** the 6 and 12 month review sections are mandatory and must be completed in order for you to submit your application. **If you try to save the page and there are details missing, you will be unable to save and an alert will flag up to let you know that there is information missing.** 

#### Amending or updating an NQSW's details

Once an NQSW has been added to the application you can access their details via the main NQSW page and update their 6 and 12 month reviews at any time. You must tell us if the end date has changed for whatever reason, or if an NQSW has left. You can do this at the 6 month review or 12 month assessment stage and should also email <u>AdultsASYE@skillsforcare.org.uk</u> to notify us. Please note that updating your NQSW's details and recording their progress throughout the ASYE programme is a fundamental part of your grant agreement with us.

From the Home tab, click on the grant reference number to go back into your application:

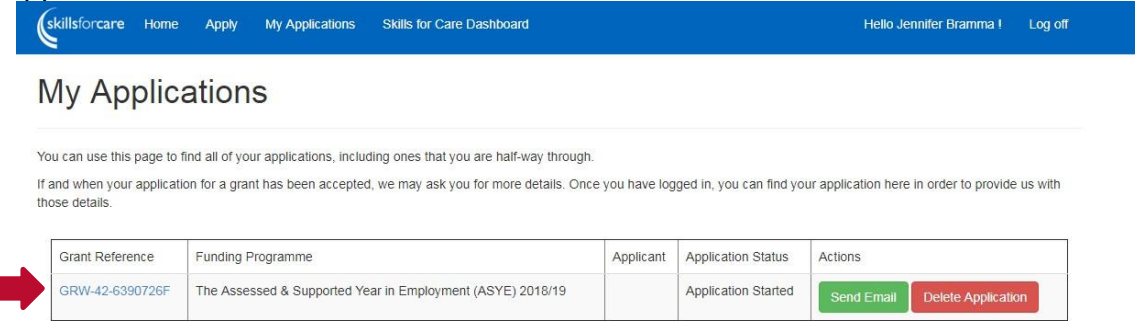

Then click on 'view/update details' of the NQSW you wish to view:

| GRW-42-7EE097B2                                               | Application Home                                      | Primary Contact Dire                                     | ctor NQSWs                           | Documents                            | Submit                         |                                                                                                   |
|---------------------------------------------------------------|-------------------------------------------------------|----------------------------------------------------------|--------------------------------------|--------------------------------------|--------------------------------|---------------------------------------------------------------------------------------------------|
|                                                               | The Asse                                              | ssed & Support                                           | ted Year in                          | Employm                              | ent (AS                        | SYE) 2018/19                                                                                      |
|                                                               | NQSWs                                                 | - GRW-42-7                                               | EE097B                               | 2 (Appli                             | catior                         | n Approved)                                                                                       |
| Please add NQSWs using the details for whoever is respondent. | he 'Add an NQSW' butto<br>nsible for the reflective s | n below. Each time you ad<br>upervision and holistic ass | d an NQSW a sum<br>essment of the NQ | mary of their reg<br>SW and record t | istration will<br>he details o | II appear on this page. From here you will be able to upda<br>of an NQSW's 6 and 12 month review. |
| Please note: once an appli                                    | cation is submitted you o                             | an add new NQSWs to it v                                 | ia this section until                | 31 January 201                       | 9 23:59:58                     |                                                                                                   |
| First Name                                                    | Sumame                                                | HCPC Number                                              |                                      | Inactive?                            |                                | Add an NQSW Next Section                                                                          |
| Jenny                                                         | Bramma                                                | SW123456                                                 |                                      | 0                                    | 1                              | View/Update Details                                                                               |

### 6 month review section:

#### **Six Month Review**

| Please confirm the NQSW's employment status at the 6 month point                                              | Please select an option | ٣ |
|----------------------------------------------------------------------------------------------------|-------------------------|---|
| Has the length of the NQSW's employment contract<br>changed?                                                  | Please select an option | ۲ |
| If the NQSW will not complete the original projected end date please update this to the new expected end date |                         |   |
| Please give the reason for any deferral of the original<br>projected end date                                 | Please select an option | Ŧ |
| Has the 6 month review taken place?                                                                           | Please select an option | Ŧ |

## 12 month review section:

#### **Twelve Month Review**

| Please confirm the assessment decision made in<br>relation to the NQSW's completed ASYE year                  | Please select an option | • |
|----------------------------------------------------------------------------------------------------|-------------------------|---|
| Please confirm the NQSW's employment status                                                                   | Please select an option | • |
| Has the length of the NQSW's employment contract<br>changed?                                                  | Please select an option | • |
| If the NQSW will not complete the original projected end date please update this to the new expected end date |                         |   |
| Please give the reason for any deferral of the original projected end date                                    | Please select an option | Ŧ |
| Completion date of ASYE                                                                                       |                         |   |
|                                                                                                    |                         |   |

#### Please note:

It's very important that you complete all data fields. This information is passed on to the Department of Health and Social Care (DHSC) and could influence the continuation of funding for ASYE in the future, as well as providing collated information for the sector on completion rates.

Employers are required to complete the 12 month review section in order to claim their certificate for each NQSW. Employers must add the date of completion for their NQSWs, which is the date that will appear on the certificate.

If the NQSW has left your employment, or social work, then this information needs to be provided on the registration portal at the appropriate registration point, either the 6 month review or 12 month assessment, in order that we can also capture this information. We require that you also notify us of this change by emailing adultsASYE@skillsforcare.org.uk so that we can make the NQSW inactive on the portal and claim back any funding if necessary.

#### **Section 4: documents**

All employers will be expected to upload an <u>action plan for continuous development</u> to the documents section on the portal in order for their application to be accepted. Employers can also use the documents section to upload supporting evidence for the ASYE such as:

- records of support and progressive assessment and critical reflection logs or alternative KSS compliant documentation
- internal moderation reports
- partnership moderation reports

It's important that the type of document and the NQSW it relates to are clearly stated in the short description box.

|                                                                                                    |                                                                                      | 201                                                                  | 5/20                                             |                                                  |                                                          |                                                                                                    |
|----------------------------------------------------------------------------------------------------|--------------------------------------------------------------------------------------|----------------------------------------------------------------------|--------------------------------------------------|--------------------------------------------------|----------------------------------------------------------|----------------------------------------------------------------------------------------------------|
| Docu                                                                                                    | ments - GRW                                                                          | /-1043-9E                                                            | A6478E                                           | ) (App                                           | ication                                                  | Started)                                                                                                    |
| Please upload any documents th                                                                                                    | at will support your appli                                                           | cation. The Short De                                                 | scription box                                    | should be us                                     | ed to let us kno                                         | w the nature of the document.                                                                                    |
| If you have no electronic docum                                                                                                    | ents to upload, please clic                                                          | k the No documents                                                   | s button to inc                                  | dicate that yo                                   | u have complet                                           | ted this section.                                                                                                |
| We have produced a privacy pol<br>worker (NQSW) data is used thro<br>with NQSWs to confirm that the                                    | cy relating to the Assesse<br>ughout the ASYE process<br>v are happy for their data  | d and Supported Ye<br>. The privacy policy :<br>to be used in the ap | ar in Employn<br>should be rea<br>oplication.    | nent (ASYE) p<br>d by all empl                   | ortal and how e<br>oyers wishing to                      | employer and newly qualified social<br>o apply for ASYE funding and shared                                       |
| The policy for adults ASYE can be                                                                                                    | e found <mark>here.</mark> If you have                                               | any questions regard                                                 | ding this, plea                                  | se email <mark>adu</mark> l                      | tsASYE@skillsfo                                          | orcare.org.uk                                                                                                    |
| Upload a Docume                                                                                                    | ent                                                                                  |                                                                      |                                                  |                                                  |                                                          |                                                                                                    |
| In order to ensure national consi<br>Employers are therefore required<br>registered. Skills for Care will not                          | stency, employers are ran<br>I to upload evidence at ea<br>ify you if your NQSW has  | domly selected to p<br>ach stage of the asse<br>been selected for th | rovide eviden<br>essment proce<br>ne national mo | ce as part of<br>ss as indicate<br>oderation par | the Skills for Ca<br>d in the <mark>Eviden</mark><br>el. | re national moderation panel.<br>ce Checklist for each NQSW                                                      |
| The short description box should<br>ASYE; Part 2 - First 3 months; Par<br>documents to upload at this time<br>when they are available. | be used to let us know v<br>t 3 – 3-6 months; Part 4 –<br>e, please click the No Doc | which stage of the as<br>6-12 months and to<br>uments button to in   | sessment prod<br>confirm that<br>dicate that yo  | cess the evide<br>all the requir<br>u have comp  | ence document<br>ed evidence ha<br>leted this sectio     | s relate to i.e. Part 1 – beginning the<br>s been uploaded. If you have no<br>on, and return to upload documents |
|                                                                                                    | ument                                                                                |                                                                      |                                                  |                                                  |                                                          |                                                                                                    |

#### You must upload a document in order to submit your application for approval.

It's very important that you keep the information and evidence provided on the portal up to date.

This is necessary so that we can:

- keep track of individual NQSW's progress through the ASYE
- ensure that funding is appropriately and accurately allocated to employers
- facilitate the national moderation process
- provide data about the take up of the ASYE across adult services for the benefit of employers, the Chief Social Worker and the Department of Health and Social Care

#### Section 5: submit

#### Your application must be submitted by midnight on 31 January 2024.

Applications can only be submitted once all other sections have been completed. You'll be able to see if a section has been completed as the tab across the top will have changed to green:

| skillsforcare Home Apply M                                                                                                    | y Applications Skills for Ca                                                             | are Dashboard                                            |                                               |                                            |                                                    | Hello En                  | dorsement Tester !Log off                                 |
|----------------------------------------------------------------------------------------------------|------------------------------------------------------------------------------------------|----------------------------------------------------------|-----------------------------------------------|--------------------------------------------|----------------------------------------------------|---------------------------|-----------------------------------------------------------|
| GRW-1043-9EA6478D                                                                                                    | Application Home Pr                                                                      | rimary Contact                                           | Director                                      | NQSWs                                      | Documents                                          | Submit                    |                                                           |
|                                                                                                    |                                                                                          |                                                          |                                               |                                            |                                                    | 1                         |                                                           |
| The Assessed & Sup                                                                                                    | ported Year in                                                                           | Employn<br>201                                           | nent (A<br>19/20                              | SYE) fc                                    | or social v                                        | workeı                    | s in adult services                                       |
| Subr                                                                                                    | nit - GRW-10                                                                             | 43-9EA6                                                  | 6478D                                         | (App                                       | lication                                           | Starte                    | ed)                                                       |
| Declaration<br>I declare that the information provided<br>criminal sanctions being applied. I decl<br>moderation process as outlined in the | l in this grant application<br>are that I have read and u<br>KSS for social workers in a | is correct. I und<br>understood the<br>adults services 2 | erstand that<br>terms of sul<br>2015 is a rec | if it is not,<br>mitting an<br>uirement fo | appropriate act<br>application. I a<br>or funding. | tion may b<br>Iso underst | e taken which may lead to<br>and that compliance with the |
| Deadline for submitting                                                                                                    | your application                                                                         | n: 31 Janu                                               | ary 202                                       | 0 00:00                                    | ):00 Submit                                        | Applicatio                |                                                           |
| © 2019 - Skills for Care ASYE Portal                                                                                                    |                                                                                          | /                                                        |                                               |                                            |                                                    |                           |                                                           |
| You must ensure you<br>Application'. Only clic<br><b>submitted.</b>                                                                         | I formally sub<br>king the 'Sub                                                          | mit the a<br>mit' tab                                    | applica<br>will no                            | ation b<br>ot mea                          | y clickin<br><b>an your</b>                        | ig on '<br><b>appl</b> i  | Submit<br>ication is                                      |

Once you've submitted your application, the application status will change to 'Application submitted'. You'll be able to see this in the 'My Applications' section which you can access by clicking 'My Applications' from the blue menu bar at the top of the screen:

| skillsforcare Home                                                    | care Home Apply My Applications Skills for Care Dashboard                               |                                                                                             |                                        |                            |                     |   |
|-----------------------------------------------------------------------|-----------------------------------------------------------------------------------------|---------------------------------------------------------------------------------------------|----------------------------------------|----------------------------|---------------------|---|
| My Appl                                                               | ications                                                                                |                                                                                             |                                        |                            |                     |   |
| You can use this pag<br>If and when your app<br>order to provide us v | e to find all of your applicat<br>plication for a grant has been<br>vith those details. | ons, including ones that you are half-way th<br>n accepted, we may ask you for more details | rough.<br>. Once you have log <u>c</u> | ed in, you can find your a | application here ir | h |
| Grant Reference                                                       | Funding Programme                                                                       |                                                                                             | Applicant                              | Application Status         | Actions             |   |
| GRW-1043-<br>9EA6478D                                                 | The Assessed & Suppo<br>workers in adult service                                        | rted Year in Employment (ASYE) for social<br>rs 2019/20                                     | Miss Helena<br>Reeves                  | Application<br>Submitted   | Send<br>Email       |   |

Once an application is submitted it can viewed at any point by logging into the ASYE portal.

When an application has been approved for funding by Skills for Care, the status will change to 'Application Approved': **You can add further NQSWs after submitting your application.** 

Adults ASYE team recommends: To trigger your Milestone 1 payment (calculated based on your pre-registration figure), complete all the tabs and add at least one NQSW to the portal as soon as possible and submit your application. You can still add all the NQSWs you want to register throughout the year as and when they start following submission.

## My Applications

You can use this page to find all of your applications, including ones that you are half-way through. If and when your application for a grant has been accepted, we may ask you for more details. Once you have logged in, you can find your application here in order to provide us with those details.

| Grant Reference     | Funding Programme                                          | Applicant               | Γ | Application Status      | Actions    |
|---------------------|------------------------------------------------------------|-------------------------|---|-------------------------|------------|
| GRW-42-<br>7EE097B2 | The Assessed & Supported Year in Employment (ASYE) 2018/19 | Miss Jennifer<br>Bramma |   | Application<br>Approved | Send Email |

#### Further help and advice:

- additional information on the ASYE is available <u>here</u>.
- if you've any further queries please contact the ASYE team via: adultsASYE@skillsforcare.org.uk